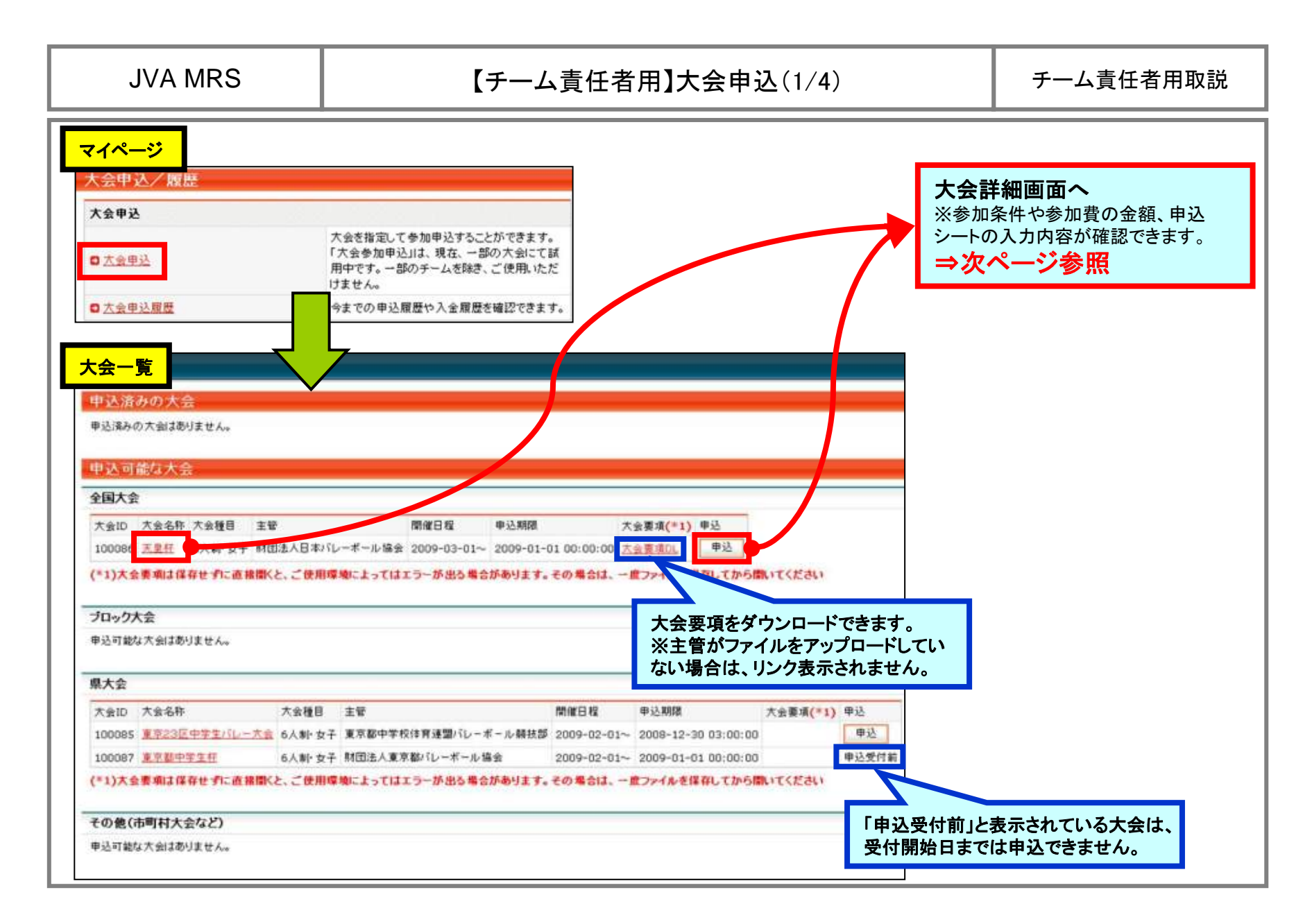

## JVA MRS

## 【チーム責任者用】大会申込(2/4)

チーム責任者用取説

| 会基本情報                                                       |                                       | 記入要領                    |                                                            |                              |                                                                                                    |                          |               |
|-------------------------------------------------------------|---------------------------------------|-------------------------|------------------------------------------------------------|------------------------------|----------------------------------------------------------------------------------------------------|--------------------------|---------------|
| 210                                                         | 100085                                |                         | 3                                                          | (東23区内にある                    | 5中学校に通う選手のみ参加可能で                                                                                                    | 7.                       |               |
| 会規模                                                         | 県大会                                   |                         | 5                                                          | 3.わ、現時点でM                    | RS室録されていない方は参加できま                                                                                                    | せんのでご注意ください。             |               |
| Ŧ                                                           | 東京都中学校体育連盟パレーボール競技                    |                         |                                                            | * 4.4                        |                                                                                                    |                          |               |
| at .                                                        | 東京都バレーボール財団パレー学会                      |                         |                                                            | 1 2 2 3 区 中学生                |                                                                                                    | 前大会最高位 任意                |               |
| 1曜年度                                                        | 2008年度                                |                         | ■主催<br>東京都バレーボ・                                            |                              |                                                                                                    | -                        |               |
| 会名称                                                         | 重京23区中学生/1レー大会                        |                         |                                                            |                              |                                                                                                    |                          |               |
| 金名称(かな)                                                     | とうきょうににゅうさんくちゅうがくせいばれい                | 200 0                   |                                                            |                              |                                                                                                    |                          |               |
| 会後親公開日                                                      | 2008/07/02 03:00                      | 甲込シート<br>行入業編           |                                                            | 大会閉催日                        | 100000000000000000000000000000000000000                                                                                                    | +                        |               |
| 这間結日                                                        | 2008/07/05 00:00                      | EL/CREW.                | 2009年2月1日<br>■大会参加申込<br>・参加申込するチ<br>チーム全員が3<br>- オーションド トロ |                              | チームについての運動入力項目                                                                                                    | -                        |               |
| 达期間                                                         | 2006/12/30 03:00                      |                         |                                                            |                              |                                                                                                    | -                        |               |
| 催日程                                                         | 2009/02/01 ~ 2009/02/05               |                         |                                                            |                              |                                                                                                    | -                        |               |
| チームの申込可能選手数                                                 | 15.4                                  |                         |                                                            |                              |                                                                                                    | -                        |               |
| 必可能チーム数                                                     | 90 <i>手一</i> 4                        |                         |                                                            |                              |                                                                                                    | -                        |               |
| 単込液みチームの                                                    |                                       |                         |                                                            | A 22 4 ADDINE 18             | チーム写具                                                                                                    | プログラム掲載用のチーム写真をアップロードしない | *写真をアップロードしない |
| 这两容实更                                                       | 82.16                                 | +7                      |                                                            | チーム加入選手                      | きましまたこう プロ3 たまり                                                                                                    | 88 6A                    |               |
|                                                             |                                       |                         |                                                            |                              | a rate in second and                                                                                                    | 智藝符 任意                   |               |
| 会参加費設定                                                      |                                       | 4171-051148-0011-0-0510 |                                                            |                              |                                                                                                    |                          |               |
| interesting and an interest                                 |                                       | 甲达于一厶頂戰人刀項目             |                                                            | Commence and an other states |                                                                                                    | *                        |               |
| ANT CLEOPART ADARTCISCA                                     | 20                                    |                         | 部長氏名                                                       | 必須で選                         |                                                                                                    | -                        |               |
|                                                             |                                       |                         | 監督医名                                                       | 必須で溜                         |                                                                                                    |                          |               |
| 豊可能チーム設定                                                    |                                       |                         | コーチ氏名                                                      | 任意で選                         | 音申込曜手についての道施入力項目                                                                                                    |                          |               |
|                                                             | ~~~~~~~~~~~~~~~~~~~~~~~~~~~~~~~~~~~~~ | 詞ズキキナ                   | ドレーナート                                                     | 氏名 不要                        |                                                                                                    |                          |               |
|                                                             | 多加 <b>頁</b> の又払力法が唯                   | 認てさます。                  | マネージャ氏                                                     | 氏名 任意で選                      |                                                                                                    |                          |               |
| <sup>■■#2可能++</sup><br>■< <b>収納代行する</b> >場合<br>申込完了後に詰まメールが |                                       |                         | ドウター氏さ                                                     | 名 不要                         |                                                                                                    |                          |               |
|                                                             |                                       |                         | 通貨兵名                                                       | 不明                           |                                                                                                    |                          |               |
|                                                             |                                       | そ信されます                  | ±−4,0,14                                                   | 100 (Fm                      |                                                                                                    |                          |               |
| 中心                                                          | 元」及に雨水ハールが、                           | と目でれてみる。                | 5+087                                                      | 5/0 /1 m                     | AND AND THE PLANT AND A THE REPORT AND ADDRESS OF THE REPORT OF THE REPORT |                          |               |
|                                                             |                                       |                         | #1 / . 35 BCB                                              | 4152 T2E-385                 | 大会参加単込みを行っていただくにあたり、チーム情報(連絡責任者の複報を含む)、チーム世際の全場子/チームスタッフの情報(氏名: 性<br>月日)、およびチーム集合写真を、大会主管が大会運営ならびにプログラム場動の目的で使用することに開発いただきます。                                                                                                    |                          |               |
| <                                                           | >場合                                   |                         |                                                            |                              |                                                                                                    |                          |               |
| 支払                                                          | 方法は大会要項をご覧                            | いただくか 主管                |                                                            |                              |                                                                                                    |                          |               |
|                                                             | はか見わ/ださい                              |                         |                                                            |                              |                                                                                                    | 同意して申込する                 |               |
| 「〜但                                                         | 按の守ねく/こさい。                            |                         | Mercov (Million -                                          |                              |                                                                                                    |                          |               |
|                                                             |                                       |                         |                                                            |                              | ◎ 八田一和二萬令                                                                                                    |                          |               |

## 【チーム責任者用】大会申込(3/4)

チーム責任者用取説

| 大会申込内容入力①                |                                                                                                    |                                        |  |  |
|--------------------------|----------------------------------------------------------------------------------------------------|----------------------------------------|--|--|
| 甲达丁一厶前報人刀項目              |                                                                                                    |                                        |  |  |
| 連結告任者氏名 1810             |                                                                                                    | この項目は申込を行った責任者の登録情報が初期値となります。          |  |  |
| 連絡責任者氏名(かな) 包囲           | 金角にわかね20文字すつ<br>していながき めいたいすけ<br>(例)やまだ たろう                                                           | 変更が必要であれば、初期値を削除して、新しい<br>情報を入力してください。 |  |  |
| 連結責任者メールアドレス             | 年角素数子50大干以内<br>sample@codetoys.co.jp<br>(例)mfo@syamrs.jp                                              | ※FAX番号は初期値がないため、忘れずに入力<br>してください。      |  |  |
| 這結責任者郵便番号 [633]          | *角計=307 - 半角計=401<br>120 - 0001<br>(例)123-0001                                                        |                                        |  |  |
| 建塔费任者住所1 [2]             | 金角100女平均内<br>東京都足立区大谷田1-2-3<br>(例)大振兵大期市北区1-2-3                                                       | $\left( \right)$                       |  |  |
| 通格责任者住所2                 | 全角100支字以内<br>(例)変良ビル 5F                                                                               |                                        |  |  |
| 建裕香任者電話書号 [8]]           | 半角鉄平9~12文平(「-ル・パラン不開」)<br>0122223333<br>(例30612341234                                                 |                                        |  |  |
| 建铝素任者FAX                 | 半角数字9~12文字(「-」ハイフン不要)<br>0122223333<br>(単20612341234                                                  | (監督、部長などの)チームスタッフを選択します。               |  |  |
| <b>部長氏</b> 名             | <u>塩キノタームスタッフからのみ</u> 虚抉(入力機がある場合は「その他」を増設して直接入力可)<br>未選択                                             | 自由入力欄がある場合は、「その他」を選択して、                |  |  |
| 1915年6 <mark>1919</mark> | 未登記<br>下村 着<br>高島 加奈子                                                                                 | MRS登録者以外の氏名を入力することかできます。               |  |  |
| ⊐-≠医名                    | 山川 陽業<br>中海川 勝子<br>全子 妻子                                                                              |                                        |  |  |
| トレーナー氏名                  | <ul> <li>春川 保美</li> <li>500 み 遠訳(入力 間がある場合は「その他」き 遠訳して 直接入力可)</li> <li>安岡 力子</li> <li>長野 動</li> </ul> |                                        |  |  |
| ドクター氏名                   | 中島 編江 らのみ 環接(入力欄がある場合は「その他」を導致して直接入力可)<br>よ月花復 名<br>氏 名                                               | 」 ⇒次ページに続く                             |  |  |

| JVA MRS 【チーム責任者用】大             |                   |                                       |                               |                 |            | [                        | チ・   | 会申込(3/4) チーム責任者用取説 |                                   |                                                |  |
|--------------------------------|-------------------|---------------------------------------|-------------------------------|-----------------|------------|--------------------------|------|--------------------|-----------------------------------|------------------------------------------------|--|
| 大会申込内<br><sub>チーム特数</sub>      | <mark>容入力②</mark> | <u>チームス:</u><br>R<br>100文字に<br>P良く和気あ | タッフからのみ 虚裕<br>メート<br>いあいとパレーカ | (入力欄所)<br>ができるチ | 8る場<br>5-ム | 8117 <del>-</del><br>67. | もの他」 | を増持して直             | 接入力可)                             | この人数を超えて申込することはできません。                          |  |
| ■<br>全角100文字以内<br>7位           |                   | 内                                     |                               |                 |            |                          |      |                    | 各大会ごとに、項目の表示/非表示、<br>必須/任章が異なります。 |                                                |  |
| 申込選手情報入力                       | /                 |                                       |                               |                 |            |                          |      |                    |                                   |                                                |  |
| 申込可能人数:15入<br>                 | 年前(4月1日           | 生年月日                                  | 所展示了日                         | 85              | 311        | 背景                       | ₿    | キャプテン              | 出場制限大会への                          | 山坦、翌千ち、翌日します                                   |  |
| 505477392 下村貫                  | 時点)<br>12         | 1995-12-                              | 2008-12-08                    | 141             | cm         | 考                        | 运河   |                    | 申込状況                              | 」 田塚選手を選択します。<br>また、その中で1名だけキャプテンを選出します。       |  |
| 505477404 高島加                  | 12                | 1995-07-<br>11                        | 2008-12-09<br>14:42:10        | 150             | cm         | 9                        | P    | г                  |                                   |                                                |  |
| 505477418 山川陽                  | 12                | 1995-04-<br>03                        | 2008-12-08<br>11:20:21        |                 | cm         |                          | ٣    | г                  |                                   | 主管が指定した別の大会に申込している選手は、                         |  |
| 505477434 全子 春<br>子            | 12                | 1995-04-<br>15                        | 2008-12-09<br>14:42:10        | 156             | cm         |                          | Г    | Г                  | 【天皇存 6人制·女子】<br>東京A壬一厶            | くその大会名と申込チーム名が表示されます。                          |  |
| 505477448 巻川 保                 | 12                | 1995-12-<br>01                        | 2008-12-09<br>14:42:10        | 164             | cm         | 4                        | P    | Γ.                 |                                   |                                                |  |
| 505477466 安国力<br>子             | 13                | 1995-04-<br>01                        | 2008-12-09<br>14:42:11        | 143             | cm         | 6                        | ø    | 5                  |                                   |                                                |  |
| 505477484 <sup>中島 編</sup><br>江 | 12                | 1995-12-<br>05                        | 2008-12-09<br>14:42:11        | 147             | cm         | 5                        | V    | г                  |                                   | 「中国冬州五海合」とまテされている場合、中以冬州た                      |  |
| 505477494 注月花                  | 12                | 1995-04-<br>05                        |                               | 143             | cm         |                          | 出場   | 操件不遵合              |                                   | 「山場末什小過日」となってれている場合、中区末日を<br>満たしていないため出場できません。 |  |
|                                | <b>X</b>          |                                       |                               | -               |            |                          |      |                    |                                   | 例)会費未払い、年齢制限など                                 |  |
|                                |                   |                                       | 展る                            | 一雄              | 認画         | 面へ                       |      |                    |                                   |                                                |  |
|                                |                   |                                       | -                             |                 |            |                          |      |                    |                                   |                                                |  |
| *==1=[                         | <b>■</b> 次空-      | て後け                                   | 由认内应                          | ミを衣             | · 面·       | する                       | 5    | トはで                | きませんので                            | *注音ください 」                                      |  |
| の表示がな                          | ある場合              | い、中辺                                  | L完了後                          | に申え             | 스卢         | 容                        | 出    | 場選                 | 手の変更はで                            | きません。                                          |  |
|                                |                   |                                       |                               |                 |            |                          |      |                    |                                   |                                                |  |
|                                |                   |                                       |                               |                 |            |                          |      |                    |                                   |                                                |  |

| JVA MRS                               | 【チーム責                                 | 任者用】大会申込(4/4) | チーム責任者用取説    |
|---------------------------------------|---------------------------------------|---------------|--------------|
| <mark>申込内容確認</mark><br>ハムモル<br>申込内容確認 |                                       |               |              |
| 申込チーム情報                               |                                       | ÷             |              |
| 氏名                                    | 箱垣 秦助                                 |               |              |
| 氏名(かな)                                | いながき たいすけ                             |               |              |
| メールアドレス                               | yokoi@codetoys.co.jp                  |               |              |
| 郵便番号                                  | 120-0001                              |               |              |
| 住所                                    | 東京都足立区大谷田1-2-3 アバブマンション202            |               |              |
| 電話番号                                  | 0122223333                            |               |              |
| FAX                                   | 0675507550                            |               |              |
| 部長氏名                                  | 兵野 徽                                  |               |              |
| 監督氏名                                  | 金子 春子                                 |               |              |
| コーチ氏名                                 | 田中洋二                                  |               |              |
| マネージャ氏名                               |                                       |               | $\checkmark$ |
| チーム特徴                                 | 仲良く和気あいあいとバレーができるチームです。               |               |              |
| 前大会最高位                                | 7位                                    |               |              |
| 申込選手情報                                | ※「申込完了後は申込内容を<br>のでご注意ください。」の表示       | を変更することはできません |              |
| メンバーID 選手氏名 年齢                        | 生年月日 後に申込内容・出場選手の変                    | を更はできません。     | 完了           |
| 505477392 下村 篇 12                     | 1995-12-01 2008-12 Icm 1              | キャプテン         |              |
| 505477404 高島加奈子 12                    | 1995-07-11 2008-7 10 150cm 9          | 入会中)          | 2.い元10ました。   |
| 505477448 春川 保美 12                    | 1995-12-01 2007 .4:42:10 164cm 4      |               |              |
| 505477466 安岡力子 13                     | 1995-04-01 27 z-09 14:42:11 143cm 6   | - th 21       | Fr Laux (7)  |
| 505477484 中島 續江 12                    | 1995-12-05 008-12-09 14:42:11 147cm 5 |               |              |
| 申込完了後は申込内容を変更す                        | ることはできませんのでご注意ください。                   | DIT           | ページに戻る       |
|                                       | 厚る 申込する                               | これでお          | 大会申込完了です。    |